# MGE 144 Medidor Multigrandezas

## Modo de uso do software IBIS\_BE

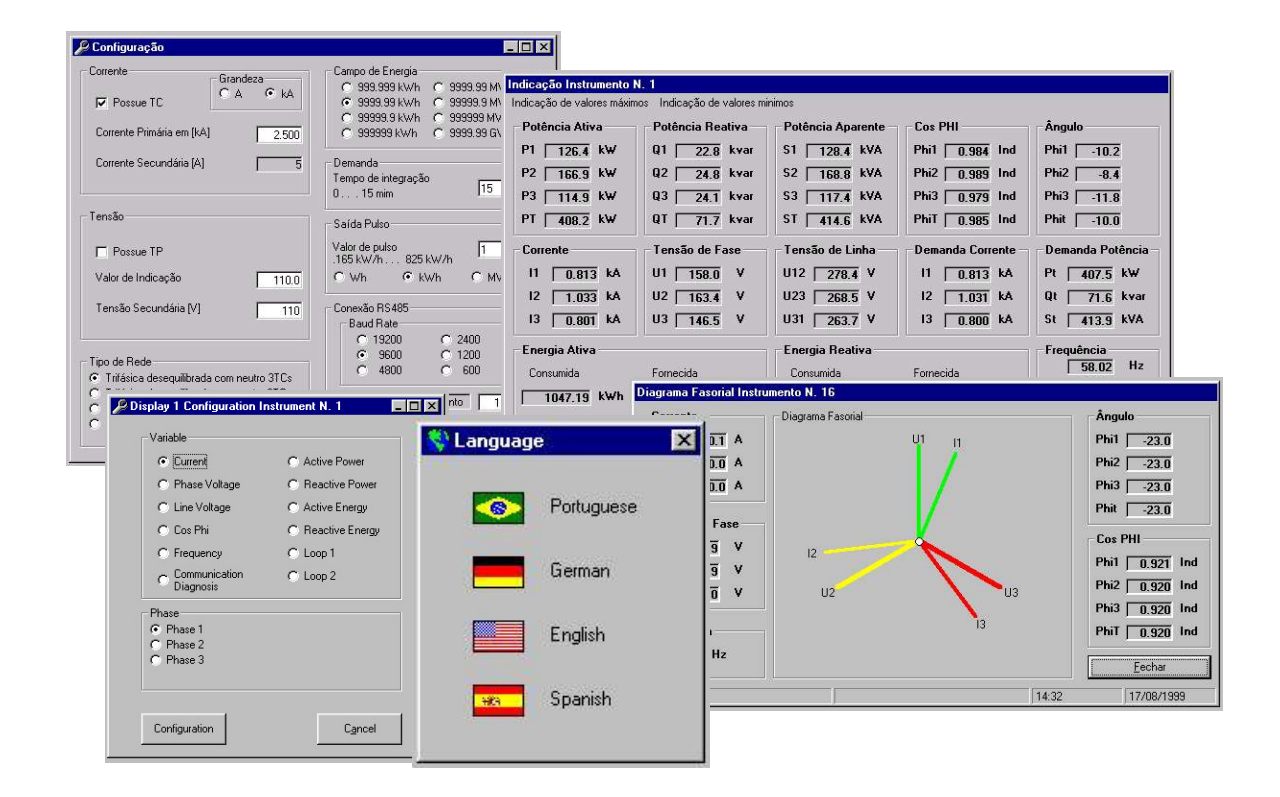

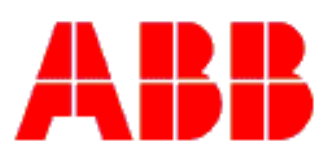

## ABB Instrumentação

Hartmann & Braun

### **PROGRAMA IBIS BE**

Compatibilidade - Compatível com 486 8M RAM ou superior com 1 saída de comunicação serial disponível, Windows95 ou superior.

### Instalação

Como instalar: Inserir disquete 1 Iniciar/executar A:\SETUP.EXE OK Quando solicitado inserir disquete 2 Responder as perguntas até que a instalação esteja concluída.

### Programa de Configuração para MGE

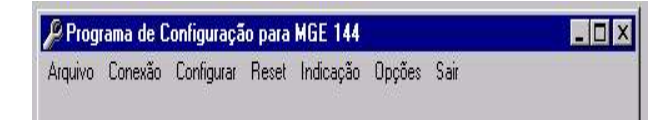

**Arquivo** - Permite abrir um configuração existente ou salvar uma configuração.

**Conexão** - Define o tipo de conexão desejada, a ser escolhida pelo cliente.

Configurar - Ferramenta utilizada para configurar:

Ler Configuração - Somente liberado após a definição da conexão

Display Configurar Campos Configurar saída analógica Configurar saída digital Configurar Local

Configurar Loop Display Configurar idioma

**Reset** - Ferramenta utilizada para resetar: Reset – Resetar os medidores de energia Reset Mx Mn – Resetar as memórias de valores máximos e mínimos. Obs. Liberada após senha.

**Indicação** - Ferramenta utilizada para indicação dos valores liberada após a definição da conexão.

**Opções** - Ferramenta para liberação das senhas ou seja: Senha – Habilita algumas funções Idioma – Define o idioma do software de configuração

Informação – Informa a revisão do software

### Conexão

| 👼 Definição de (              | Conexão         |                  |
|-------------------------------|-----------------|------------------|
| Comunicação -                 |                 |                  |
| C RS 232 Co                   | omunicação Loca | al               |
| <ul> <li>RS 485 Co</li> </ul> | omunicação atra | vés da Rede      |
| - Porta                       |                 |                  |
| C COM 1                       | ⊙ ⊙             | М 2              |
| С СОМ З                       | O CO            | M 4              |
|                               |                 |                  |
| Endereço                      | de Instrumento  | 17               |
| Baud Rate                     |                 |                  |
| C 19200                       | 9600            | C 4800           |
| C 2400                        | C 1200          | C 600            |
| Byte                          |                 |                  |
| 8,n,2 Sem                     | paridade 2 Stop | s Btis           |
| C 8,e,1 Com                   | paripade 1 Stop | Bit              |
| () 8,0,1 Lom                  | paridade 1 Stop | Bit<br>Bit       |
| , o,i,i oeiii                 | pandade i Stop  | UN .             |
| <u>0</u> K                    |                 | <u>C</u> ancelar |
| - 100-5                       |                 |                  |

**Comunicação** - Definir a comunicação RS232 ou RS485.

Porta - Selecionar qual a porta conectada ao seu micro

**Endereço do instrumento** (Só aplicado na comunicação RS 485) - Este endereço será mostrado pelo aparelho assim que o mesmo for ligado.

**Baud Rate** (Só aplicado na comunicação RS 485) -Seleciona qual o Baud Rate você deseja trabalhar :19200, 9600, 4800, 2400, 1200 ou 600

Obs.: O instrumento sai de fabrica com Baud Rate em 9600

**Byte** (Só aplicado na comunicação RS 485) -Seleciona qual o tipo de Byte você deseja trabalhar : 8,n,2 - sem paridade e 2 stop bits, 8,e,1 - com paridade par 1 stop bit, 8,o,1 - com paridade impar 1 stop bit.

Tecla para confirmar ou cancelar

### Configurar

Existe a possibilidade de se fazer uma configuração sem que o instrumento esteja conectado ao micro.

Esta configuração pode ser salva e utilizada posteriormente.

### Ler configuração

|                                                                                | 5                     | Corrente Primária em [A]                                                                 | 5.00       |
|--------------------------------------------------------------------------------|-----------------------|------------------------------------------------------------------------------------------|------------|
| Tensão de calibração [V]                                                       | 254.0                 | Tensão Primária (kV)                                                                     | 254        |
| Medição univers                                                                | al                    | Tensão Secundária [V]                                                                    | 254.       |
| Sem saída analóg                                                               | ica                   | Trifásica desequilibrada com ne                                                          | eutro 3TCs |
|                                                                                |                       | Campo de Energia 9999.99                                                                 | ) kWh      |
| Dados do instrumento                                                           |                       | Valor de pulso (MWh)                                                                     | 10.00      |
|                                                                                |                       |                                                                                          | -          |
| Número do produto                                                              | 390                   | Baud Rate                                                                                | 1 960      |
| Número do produto                                                              | 390<br>  1            | Baud Rate                                                                                | 1 960      |
| Número do produto<br>Número de série<br>Ano de fabricação                      | 390<br>1<br>1999      | Baud Rate Endereço do Instrumento Configuração local desabi                              | itada      |
| Número do produto<br>Número de série<br>Ano de fabricação<br>Mês de fabricação | 390<br>1<br>1999<br>9 | Baud Rate<br>Endereço do Instrumento<br>Configuração local desabi<br>Tempo de integração | itada      |

Só responde após a conexão do instrumento.

(Indica a configuração de Hardware e Software existente no aparelho)

### Configurar Display 1,2,3

| Continues             | C Fotencia Ativa         |
|-----------------------|--------------------------|
| C Tensão de Fase      | 🔿 Potência Reativa       |
| 🔿 Tensão de Linha     | 🔿 Energia Ativa          |
| 🔿 Cos Phi             | C Energia Reativa        |
| Frequência            | C Loop 1                 |
| O Diagnóstico de      | C Loop 2                 |
| C Demanda de Corrente | C Demanda de<br>Potência |
| ase                   |                          |
| Fase 1                |                          |
| Fase 2<br>Fase 3      |                          |

Permite selecionar qual a variável que será mostrada no display do instrumento. Configurar Campos

### **Configurar Campos**

| Corrente                                  | Grandeza             | Tensão de Fase                          | Grandeza |
|-------------------------------------------|----------------------|-----------------------------------------|----------|
| 🔽 Possui TC                               | C A © kA             | Possui TP                               | C V 🖲 kV |
| Corrente Primária em                      | [kA] 10.00           | Tensão Primária [kV]                    | 7.967    |
| Corrente Secundária                       | [A] <u>5</u>         | Tensão Secundária [V]                   | 66.39    |
| Tipo de Rede                              |                      | Demanda                                 |          |
| <ul> <li>Trifásica desequilibi</li> </ul> | rada com neutro 3TCs | Tempo de integração                     | luc.     |
| <ul> <li>Trifásica desequilibi</li> </ul> | rada sem neutro 2TCs | 015 mim                                 | Tip      |
| C Trifásica equilibrada                   | a 1TCs               | 0.41.01                                 |          |
| Monofasica                                |                      | Saida Puiso                             |          |
| Campo de Energia                          |                      | Valor de pulso<br>.047802 MW/h 239.01 l | ww/h     |
| O 999.999 kWh                             | C 9999.99 MWh        | C 144 C 1544                            | C Mark   |
| O 9999.99 kWh                             | C 99999.9 MWh        | C wn C kWn                              | • mwh    |
| O 99999.9 kWh                             | 999999 MWh           |                                         |          |
| C 000000111-0                             | C 0000 00 CV/h       | 16 U                                    |          |

Preencher todos os campos solicitados a respeito de: Corrente

Tensão – Tensão de fase (entre fase e neutro) Tipo de Rede

Campo de Energia

Demanda

Saída Pulso

Para configurar é necessário habilitar a senha **cnf** na ferramenta Opções / Senha.

### **Configurar RS485**

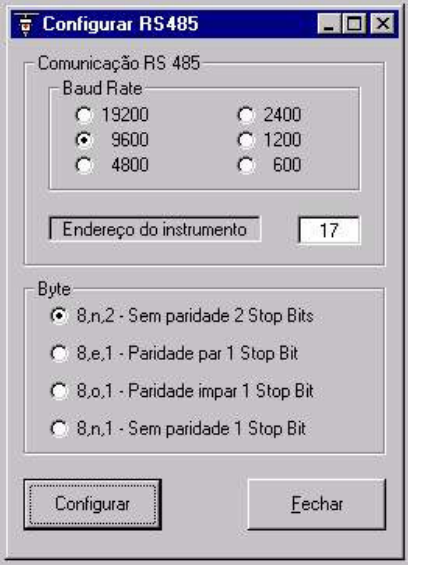

### Conexão 485

**Baud Rate** Configura o Baud Rate do instrumento: 600, 1200, 2400, 4800, 9600, 19200.

Endereço do instrumento (qualquer numero de 1 à 255 decimal).

**Byte** Define o tipo de byte que o instrumento irá utilizar para a comunicação em rede.: 8,n,2 - sem paridade e 2 stop bits, 8,e,1 - com paridade par 1 stop bit, 8,o,1 - com paridade impar 1 stop bit., 8,n,1sem paridade 1 stop bit

### Configurar saída analógica

| Corrente | 11 |     | • |
|----------|----|-----|---|
| Entrada  | 0  | 5   | А |
| Saída    | 0  | 100 | % |

Variável vinculada a saída 1 – Definir a variável a qual o sinal de saída será proporcional.

Entrada – No primeiro campo informar o valor referente ao início do campo de entrada , e no segundo campo o valor referente ao sinal do campo de entrada.

Saída - No primeiro campo informar o valor referente ao início do campo de saída, no segundo campo informar o valor referente ao final do campo de saída. O valor de saída é em porcentagem .

Obs. A configuração da saída analógica só é possível após a configuração dos campos do instrumento.

### 🔑 Saída digital 1 \_ 🗆 × Saída digital O Saída Pulso Energia Ativa Consumida Set Point % A Sinalização V Máximo 80.0 4 0.5 ✓ Mínimo 10.0 Variável vinculada a saida € 1ø ○ 3ø 1.0 Histerese 0.05 Corrente I1 • Tempo de atraso 2 Referência Ação de sinalização % Fechar C Abrir Referência 1.0 0.05 Tempo de partida 10 (Configurar <u>F</u>echar

Configurar saída digital

Saída digital – Selecionar entre saída pulso ou sinalização. Se a escolha for saída pulso os outros campos serão desabilitados.

Variável vinculada a saída - Definir a variável que será monitorada.

**Referência** – Essa função serve para inibir a sinalização na partida de um motor onde a corrente de partida atinge um valor alto por um determinado tempo.

Funcionamento quando a variável ultrapassar o valor de **Referência** durante o **Tempo de partida** a saída não irá sinalizar, mesmo que essa ultrapasse o valor de Set point Máximo. Para inibir essa função especificar o tempo de partida igual a zero.

**Set Point** – Informar o valor do set point em porcentagem ou unidade de engenharia.

**Máximo** quando a variável estiver acima desse valor ocorrerá a sinalização.

Mínimo quando a variável estiver acima desse valor ocorrerá a sinalização.

**Histerese** quando a variável retornar do estado de sinalização deverá ultrapassar o valor da histerese para sair do estado de sinalização.

**Tempo de atraso** a sinalização ocorrerá após a variável permanecer durante esse tempo.

**Ação de sinalização** define o no estado de sinalização se a saída ira fechar ou abrir.

### Configuração Local

| Configuração local habilitada Configuração local desabilitada | <ul> <li>Configuração local habilitada</li> <li>Configuração local desabilitada</li> </ul> | onfiguração local           |         |
|---------------------------------------------------------------|--------------------------------------------------------------------------------------------|-----------------------------|---------|
| 🕅 Configuração local desabilitada                             | Configuração local desabilitada                                                            | Configuração local habilita | ada     |
|                                                               |                                                                                            | Configuração local desab    | ilitada |
|                                                               |                                                                                            |                             |         |

Configuração Local - Permite selecionar a configuração local do instrumento ou seja:

Habilitada - Permite a configuração através do teclado do instrumento

Desabilitada - Não permite a configuração através do teclado do instrumento

### Configurar Loop display

| Etapa | Display 1           | Display 2                | Display 3                 |
|-------|---------------------|--------------------------|---------------------------|
| 10 🗾  | Texto 2             | Energia Ativa Consumid 💌 | Energia Ativa Fornecida 💌 |
|       |                     | Incluir                  |                           |
| 1     | Corrente I1         | Corrente 12              | Corrente 13               |
| 2     | Tensão de Fase UN1  | Tensão de Fase UN2       | Tensão de Fase UN3        |
| 3     | Tensão de Linha U12 | Tensão de Linha U23      | Tensão de Linha U31       |
| 4     | Cos Phi 1           | Cos Phi 2                | Cos Phi 3                 |
| 5     | Potência Ativa P1   | Potência Ativa P2        | Potência Ativa P3         |
| 6     | Potência Reativa Q1 | Potência Reativa Q2      | Potência Reativa Q3       |
| 7     | Potência Reativa Q3 | Potência Reativa Q3      | Potência Reativa Q3       |
| 8     | Potência Reativa Q3 | Potência Reativa Q3      | Potência Reativa Q3       |
| 9     | Texto 2             | Energia Ativa Consumida  | Energia Ativa Fornecida   |
| extos |                     | - [T]                    | Energia Destina           |
| Texto | I JFREQUENCIA       | Texto 3                  | Energia Heativa           |

Permite configurar qual a seqüência desejada do Loop do display do instrumento

### **Configurar Idioma**

| Português  |  |
|------------|--|
| C Alemão   |  |
| C Inglês   |  |
| C Espanhol |  |

Define o idioma do instrumento

### Configurar memória de massa

| Etapa<br>10 🔻 | Variável<br>Demanda DQT 💌 | Tem   | npo entre amostras (min)  |
|---------------|---------------------------|-------|---------------------------|
| _             | · In                      | cluir |                           |
| 1             | Corrente I1               | 11    | Potência Ativa PT         |
| 2             | Corrente 12               | 12    | Potência Reativa QT       |
| 3             | Corrente 13               | 13    | Frequência                |
| 4             | Tensão de Fase UN1        | 14    | Energia Ativa Consumida   |
| 5             | Tensão de Fase UN2        | 15    | Energia Ativa Fornecida   |
| 6             | Tensão de Fase UN3        | 16    | Energia Reativa Consumida |
| 7             | Cos Phi 1                 | 17    | Energia Reativa Fornecida |
| 8             | Cos Phi 2                 | 18    | Demanda DPT               |
| 9             | Cos Phi 3                 | 19    | Demanda DQT               |
| 10            | Cos Phi T                 |       |                           |

Permite configurar quais valores deseja salvar na memória do instrumento só disponível na versão com memória de massa.

### **Configurar RTC**

| Hora        | 1   | Data    |     |                |
|-------------|-----|---------|-----|----------------|
| hh mm       | SS  | Dia     | Mês | Ano            |
| 11 52       | 00  | 29      | 9   | 2000           |
| onfigurar ( | Cor | ntinuar |     | <u>F</u> echar |

Permite configurar o relógio do instrumento só disponível na versão com memória de massa.

### Reset

| kWh Consumida = 0   | kWh Fornecida = 0   |
|---------------------|---------------------|
| kvarh Consumida = 0 | kvarh Fornecida = 0 |
| kWh = kvarh = 0     |                     |
|                     |                     |

Permite resetar os medidores de Energia do instrumento ou de todos os instrumentos da rede.

### **Reset Mx Mn**

| <u> </u> | Resetar valores   |           |  |
|----------|-------------------|-----------|--|
| Пт       | ados instrumento: | o da rede |  |
| a_ 33    | Juos instrumento. |           |  |
|          | Conseler          |           |  |

Permite resetar os valores mínimos e máximos das variáveis do instrumento ou de todos os instrumentos da rede.

### Indicação

| Potência Ativa     | Potência Reativa | Potência Aparente - | Cos PHI          | Ângulo          |
|--------------------|------------------|---------------------|------------------|-----------------|
| P1 126.4 kW        | Q1 22.8 kvar     | \$1 128.4 kVA       | Phi1 0.984 Ind   | Phi1 -10.2      |
| P2 166.9 kW        | Q2 24.8 kvar     | S2 168.8 kVA        | Phi2 0.989 Ind   | Phi2 -8.4       |
| P3 <b>114.9</b> k₩ | Q3 24.1 kvar     | \$3 117.4 kVA       | Phi3 0.979 Ind   | Phi3 -11.8      |
| PT 408.2 kW        | QT 71.7 kvar     | ST 414.6 kVA        | PhiT 0.985 Ind   | Phit            |
| Corrente           | Tensão de Fase   | Tensão de Linha     | Demanda Corrente | Demanda Potênci |
| I1 0.813 kA        | U1 158.0 V       | U12 278.4 V         | I1 0.813 kA      | Pt 407.5 kW     |
| 12 1.033 kA        | U2 163.4 V       | U23 268.5 V         | 12 1.031 kA      | Qt 71.6 kva     |
| 13 0.801 kA        | U3 146.5 V       | U31 263.7 V         | 13 0.800 kA      | St 413.9 kV     |
| Energia Ativa      |                  | Energia Reativa     |                  | Frequência      |
| Consumida          | Fomecida         | Consumida           | Fornecida        | 58.02 Hz        |
| 1047.19 kWh        | 180.84 kWh       | 28.21 kvarh         | 1112.40 kvarh    | 1               |

Permite visualizar todas as variáveis simultaneamente (Visualização está somente quando o instrumento estiver conectado ao micro).

A Indicação de valores máximos permite a visualização dos valores máximos.

A indicação de valores mínimos permite a visualização dos valores mínimos.

### Diagrama Fasorial

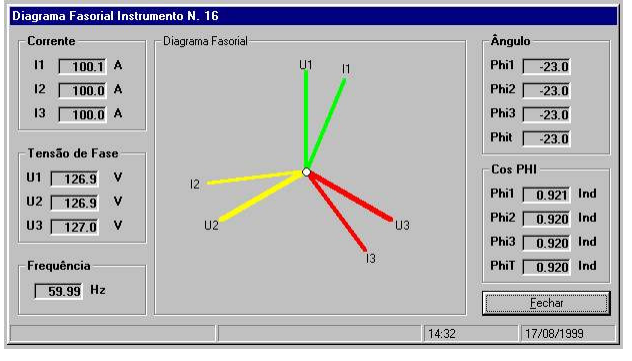

Permite visualizar o diagrama fasorial.

O diagrama fasorial indica se o sinal de entrada está ligado corretamente com relação as fases.

(Visualização está somente quando o instrumento estiver conectado ao micro)

### Senha

| Senha |  |
|-------|--|
| ***   |  |
|       |  |
|       |  |
|       |  |

Algumas funções só são disponíveis através de senha. Senha –

" cnf " - habilita a configuração e Reset

" hst " - habilita o histórico

Obs.: Para digitação da senha utilizar sempre letra minúscula.

# Modificações dos campos de configuração

Sugerimos que:

- 1- Ler a configuração do instrumento na ferramenta configurar.
- 2- Salvar essa configuração.
- 3- Modificar a configuração conforme desejada.

Versão 00\_60